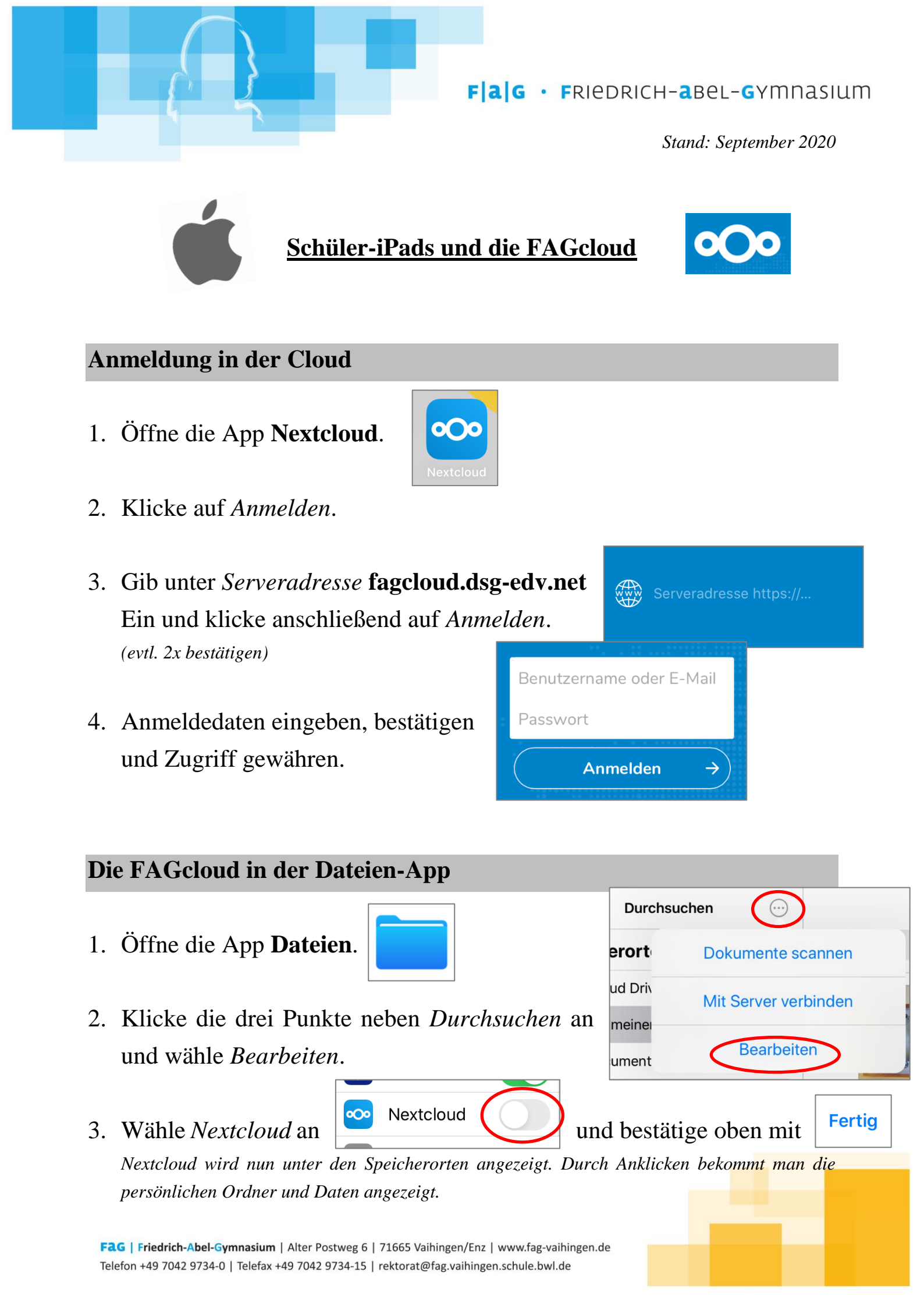

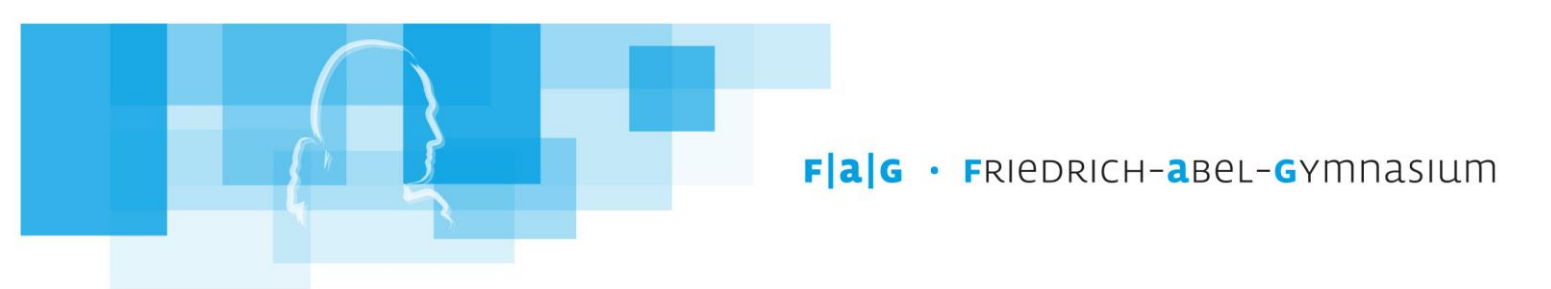

## Abmelden von der Cloud

## ! Melde dich stets von der Cloud ab, ehe du das iPad zurückgibst !

17.03.2020

T

Favoriten

- 1. Klicke in der App Nextcloud unten links in der Leiste auf *Mehr*.
- 2. Klicke auf deinen Namen.

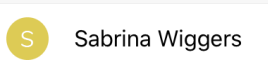

Dateier

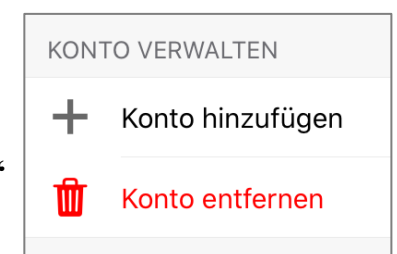

Medien

3. Wähle unter KONTO VERWALTEN "*Konto entfernen*" aus.

(Hinweis: Dein Konto wird nicht gelöscht, es wird lediglich die Verknüpfung mit der App und somit dem iPad gelöst.)

## Lokale Daten löschen

Lösche alle Dateien, die du auf dem iPad lokal abgespeichert bzw. bearbeitet hast, so dass von dir keine persönlichen Daten mehr darauf vorhanden sind !!